#### **BAB IV**

#### IMPLEMENTASI DAN PEMBAHASAN

#### 4.1 Pelaksanaan Program

Dalam Portal Berita Otomotif Berbasis Web ini menggunakan unit program yang didukung oleh bahasa pemograman PHP dengan database Xampp.

Program ini terdiri atas fungsi-fungsi dan prosedur-prosedur program yang dirancang sesuai dengan rancangan tabel yang sudah ada.Dari prosedur-prosedur program yang masing-masing berdiri sendiri itudirangkaikan sehingga dapat menjadi salah satu kesatuan yang salingberhubungan yang disebut dengan menu program.

## 4.2 Cara Kerja Sistem

Implementasi sistem ini menampilkan tentang hasil-hasil program yangnantinya akan dipakai oleh user dalam menjalankan programnya.

## 4.3 Form Halaman Berita

Form ini berfungsi untuk melaksanakan program Portal berita Otomotif Berbasis Web. form ini terdapat beberapa tampilan yangterdiri dari halaman Beranda, Jual Beli, Login, Daftar. Berikut tampilan Menu Utama : Portal Berita Otomotif

letta Porjulan Logo Dat

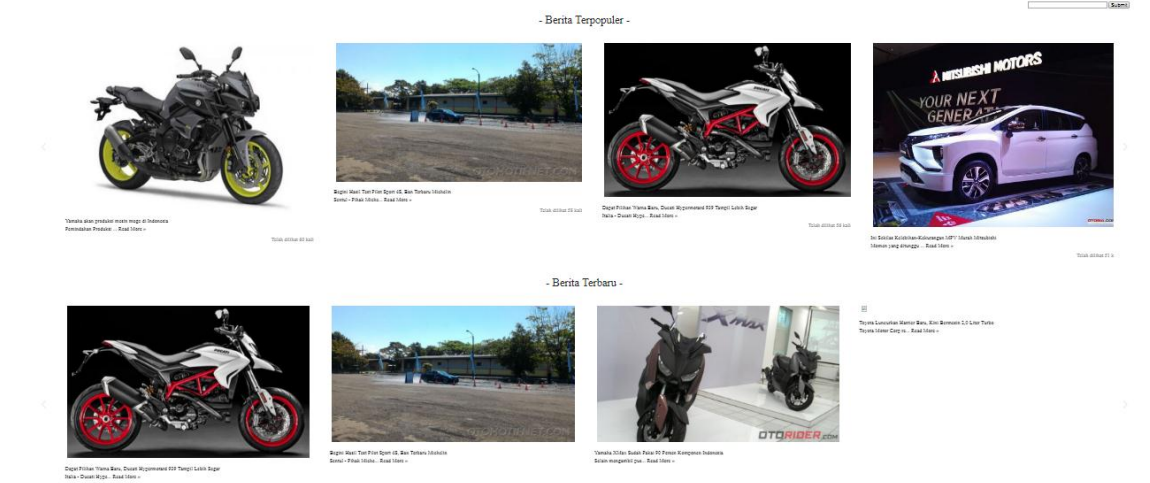

Gambar 4.1 Tampilan Halaman Berita

Berikut script program untuk halaman berita pada berita terpopuler diatas:

Program diatas menunjukkan script berita terpopuler dengan berdasarkan jumlah pengunjung terbanyak.

.....

Berikut script program untuk halaman berita pada berita terbaru:

Program diatas menunjukkan script berita terbaru dengan berdasarkan id berita.

## 4.4 Tampilan Halaman Read More

Tampilan halaman read more yang menampilkan isi berita beserta gambar berita. Di halaman ini pengunjung dapat memberikan komentar tentang berita yang ditampilkan.

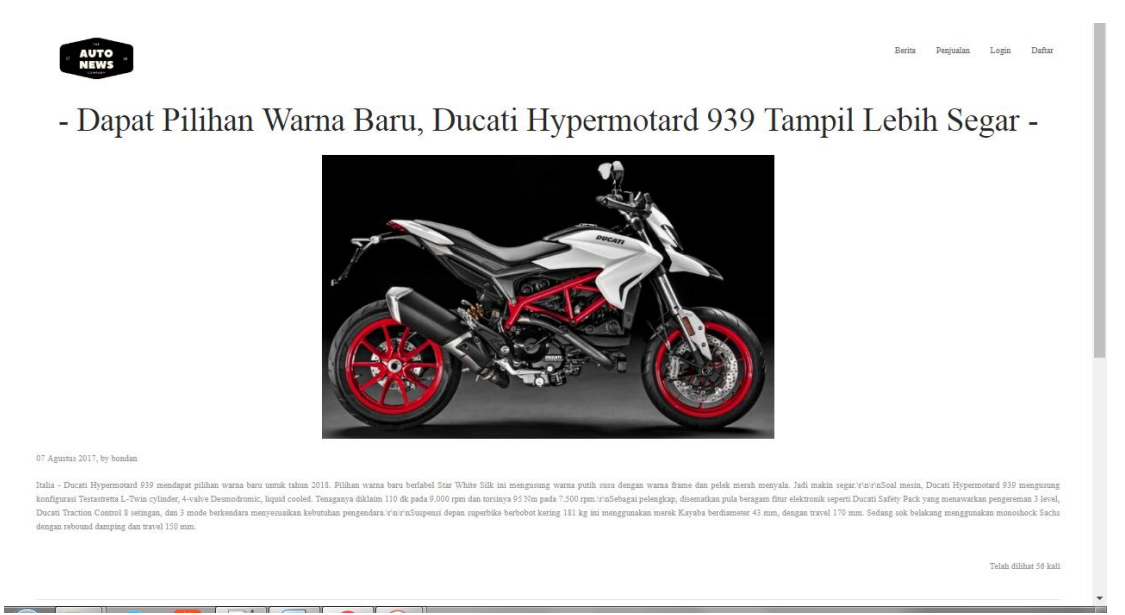

Gambar 4.2 Tampilan Halaman ReadMore

Berikut script program untuk halaman read more:

```
<?php
include "koneksi.php";
include "fungsiTanggal.php";
$tanggal = date('d-m-Y');
$id berita = $ GET['id berita'];
$hasil2
           = mysql query("select * from berita inner join jenis on
berita.id jenis=jenis.id jenis inner join member on
berita.id member=member.id member where berita.id berita
='$id berita' and status='Tampil' ");
while($data2=mysql fetch array($hasil2)){
 ?>
```

Program diatas menunjukkan isi berita yang ditampilkan dalam read more.php berdasarkan berita yang dipilih.

#### 4.5 **Tampilan Halaman Komentar**

Pada halaman komentar pengunjung dapat berkomentar dengan berita yang telah ditampilkan di kolom yang telah disediakan, pengunjung dapat menginputkan nama dan komentar kemudian kirim maka komentar tersebut akan muncul.

| omonto  |                                       |
|---------|---------------------------------------|
| lama    | ryan                                  |
| omentar | mengenal matic baru yang keren sekali |
| ama     |                                       |
| omentar |                                       |

Gambar 4.3 Tampilan Halaman Komentar

## Berikut script program halaman komentar

```
<?php
//komentar
$kom=mysql_query("select * from komentar where
id_berita=$id_berita");
while($dt=mysql_fetch_array($kom)){
?>
```

Program diatas merupakan query untuk menampilkan semua komentar berdasarkan id berita

# 4.6 Tampilan Halaman Penjualan

Tampilan menu Jual Beli dimana pengunjung dapat melihat kendaraan yang dijual, dengan tampilan berupa table dengan kolom yang berisi tanggal posting, nama kendaraan, Merk, harga, tahun pembuatan, serta kolom lihat detail.

| Berin Pequalar Login Dather<br>NEWS |                 |                |        |                 |       |              |    |  |  |
|-------------------------------------|-----------------|----------------|--------|-----------------|-------|--------------|----|--|--|
| No                                  | Tanggal Posting | Nama Kendaraan | Merk   | Harga           | Tahun | Detail       |    |  |  |
| 1                                   | 16 Agustus 2017 | mio            | Yamaha | Rp. 5,000,000   | 2008  | Lihat Detail | ı  |  |  |
| 2                                   | 08 Agustus 2017 | BMW M3         | BMW    | Rp. 220,000,000 | 2011  | Lihat Detail | i. |  |  |
|                                     |                 |                |        |                 |       |              |    |  |  |
|                                     |                 |                |        |                 |       |              |    |  |  |

| () FACEBOOK                                                                                                    |  |
|----------------------------------------------------------------------------------------------------|--|
| Copyright 2017.6 #040741. BERITA OTOMOTIF<br>All images is purchased from Bigstock. Do not use the images in your website. |  |

Gambar 4.4 Tampilan Halaman Penjualan

Berikut script program halaman Penjualan:

Program diatas menampilkan halaman jual beli yang diinputkan oleh member.

## 4.7 Tampilan Halaman Login

Pada halaman ini, dapat digunakan untuk login admin dan member., terdapat 2 teks input yaitu username dan password yang sebelumnya sudah mendaftar.

Login

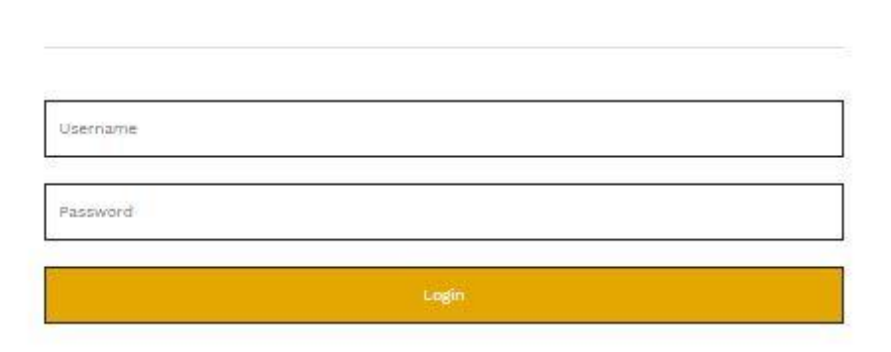

Gambar 4.5 Tampilan Halaman login

Berikut script program halaman login:

```
<article>
<section class="section background-white">
<div class="s-12 m-12 l-4 center">
<center><h1>Login</h1></center><hr/>
<form name="contactForm" class="customform" method="post"
action="cek login.php">
<div class="s-12">
<input name="username" class="subject" placeholder="Username"
title="Subject" type="text">
Please enter the subject.
</div>
<div class="s-12">
<input name="password" class="subject" placeholder="Password"</pre>
title="Subject" type="password">
Please enter the subject.
</div>
<div class="s-12"><input type="submit" name="submit" value="Login"</pre>
class="s-12 submit-form button background-primary text-
white"></input></div>
</form>
</div>
</section>
</article>
```

Program diatas merupakan form login dengan mengisikan username dan password

## 4.8 Tampilan Halaman Tambah Berita

Tampilan tambah berita, dimana member dapat menambahkan berita yang akan ditampilkan dengan mengisi judul berita, isi berita serta gambar.

#### Tambah Berita

| indul                      |          |
|----------------------------|----------|
| loon                       |          |
| isi_berita                 |          |
|                            |          |
|                            |          |
|                            |          |
|                            |          |
|                            |          |
| Motor                      | ne<br>Le |
| (many mail to the shares   |          |
| Choose File Ind the chosen |          |
| A.                         |          |

## Gambar 4.6 Tampilan Halaman tambah berita

Berikut script program halaman tambah berita

```
<?php
     $tanggal = date("Y-m-d");
     $judul = $ POST["judul"];
     $id member = $ POST["id member"];
     $isi berita = $ POST["isi berita"];
     $id jenis = $ POST["id jenis"];
     $lokasi file = $ FILES['gambar']['tmp name'];
     $tipe file = $ FILES['gambar']['type'];
     $gambar = $ FILES['gambar']['name'];
     $direktori = "../gambar berita/$gambar";
     move uploaded file($lokasi file,$direktori);
include "../koneksi.php";
$hasil = mysql_query("INSERT INTO berita (tanggal, id_member, judul,
isi berita, id jenis, gambar)VALUES
('$tanggal','$id_member','$judul','$isi_berita','$id_jenis',
'$gambar')");
if(!$hasil)
echo "gagal";
else
```

```
echo "<script>alert('Berita Tersimpan')</script>";
echo "<html><head><meta http-equiv='refresh'
content='0;url=member.php'></head><body></body></html>";
```

?>

Program diatas digunakan untuk menambah berita yang diinputkan oleh member,

yaitu dengan menginputkan judul, isi berita, jenis dan gambar berita

## 4.9 Tampilan Halaman Daftar member

Tampilan daftar member yaitu calon member bisa mengisikan nama lengkap, alamat, email, username dan password untuk login, serta telp

Daftar Member

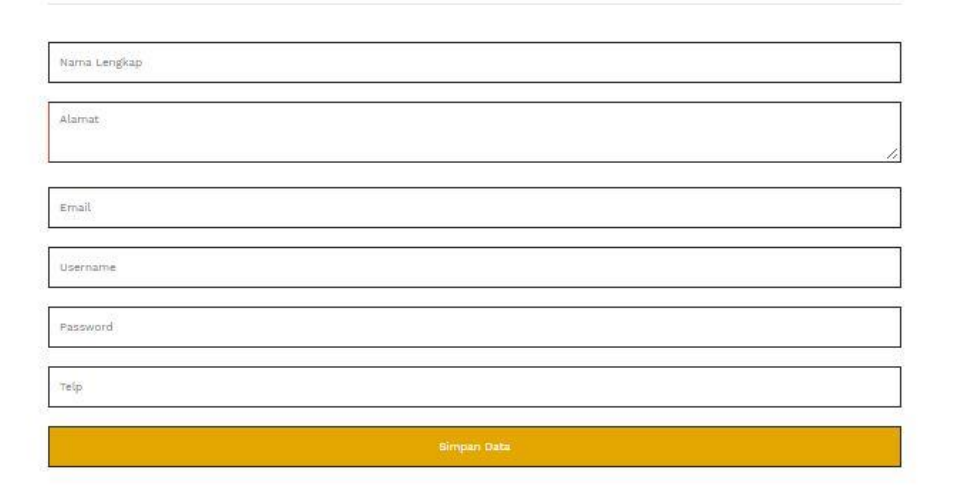

## Gambar 4.7 Tampilan Halaman daftar member

Berikut script program daftar member

```
<?php
include "../koneksi.php";
$nama = $_POST['nama'];
$alamat = $_POST['alamat'];
$email = $_POST['email'];
$username = $_POST['username'];
$password = $_POST['password'];
$telp = $ POST['telp']</pre>
```

```
$hasil = mysql_query("INSERT INTO member (nama, alamat, email,
username, password, telp)
VALUES
('$nama','$alamat','$email','$username','$password','$telp')");
header("Location:../login.php");
?>
```

Program diatas akan menyimpan ke database data yang telah diinputkan sebelumnya.